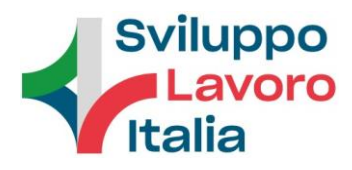

## CHIARIMENTI DEL 24/04/2024

OGGETTO: GARA EUROPEA A PROCEDURA APERTA PER L'APPALTO DEL SERVIZIO DI GESTIONE INTEGRATA DELLA SICUREZZA SUI LUOGHI DI LAVORO EX D.LGS. N. 81/2008 E S.M.I.

Numero CIG B0CC110BD4

Ente: Sviluppo Lavoro Italia S.p.A.

## CHIARIMENTO N. 5

DOMANDA 5: Spett.le Amministrazione, con la presente si chiedono delucidazioni in merito alla compilazione dell' eDgue da parte delle mandanti in caso di presentazione di offerta in RTI costituendo. Si segnala infatti, che non sembra essere funzionante l'apposita funzione sul portale per la compilazione in autonomia da parte delle mandanti. Non risultano esserci informazioni a riguardo sulla Guida presentazione offerte telematiche. Grazie, Cordiali Saluti.

RISPOSTA 5: Relativamente alla compilazione del DGUE da parte delle mandanti, le istruzioni sono contenute a pag. 7 e 8 della guida di seguito riportata. Esiste un'apposita funzione che consente di compilare gli ulteriori DGUE richiesti ai membri di un RTI.

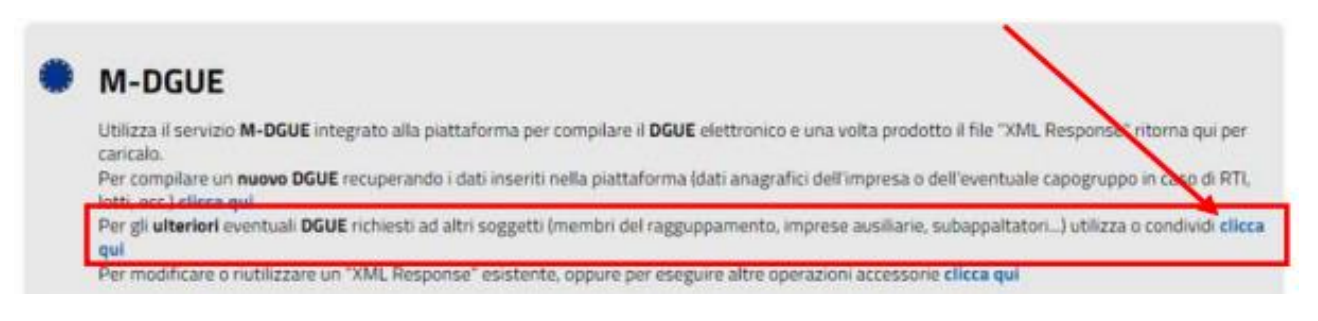

#### Sviluppo Lavoro Italia SpA

00197 Roma - Via Guidubaldo del Monte, 60 Tel. 06.80244.1 - protocollo@pec.sviluppolavoroitalia.it www.sviluppolavoroitalia.it

Azionista Unico - Ministero dell'Economia e delle Finanze Capitale Sociale i.v. - € 74.786.057 Tribunale di Roma 323242/97 - CCIAA Roma 879100 Partita Iva 05367051009 - Codice Fiscale 01530510542

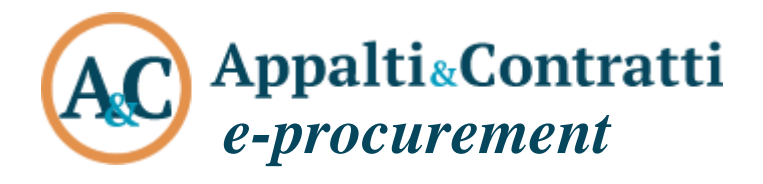

Compilazione del DGUE elettronico italiano "eDGUE-IT" conforme alle Specifiche tecniche AgID

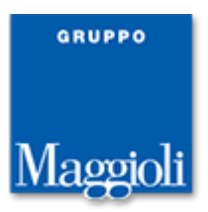

# **Compilazione XML Response**

Quando è disponibile l'integrazione della piattaforma di e-procurement con M-DGUE, l'operatore economico troverà nella pagina della busta amministrativa la sezione M-DGUE evidenziata nella figura seguente.

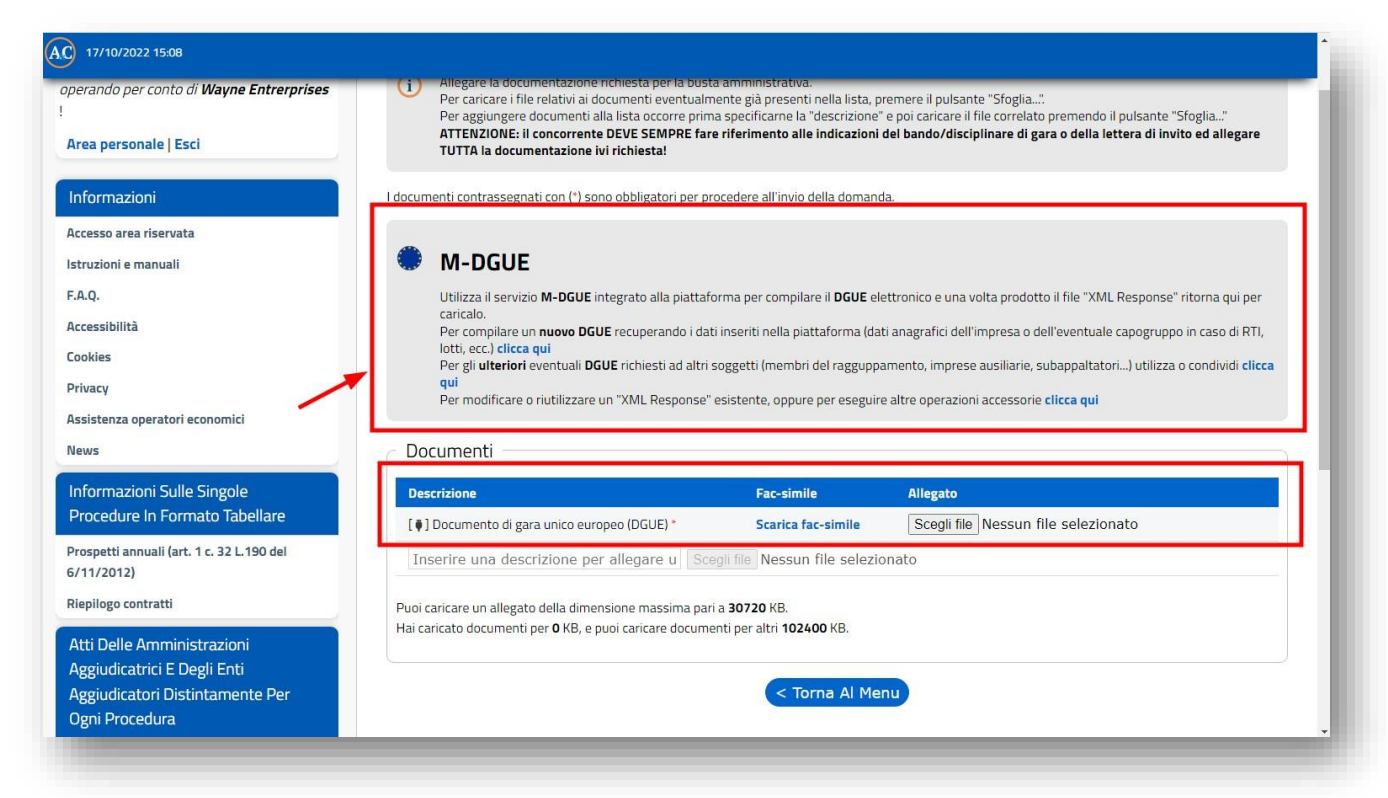

In questa sezione è disponibile il link per la creazione di un nuovo DGUE Response

| • | M-DGUE                                                                                                    |
|---|----------------------------------------------------------------------------------------------------|
|   | Utilizza il servizio M-DGUE integrato alla piattaforma per compilare il DGUE elettronico e una volta prodotto il file "XML Response" ritorna qui per                                                                                                    |
|   | Per compilare un nuovo DGUE recuperando i dati inseriti nella piattaforma (dati anagrafici dell'impresa o dell'eventuale capogruppo in caso di RTI, lotti, ecc.) clicca qui                                                                                                    |
|   | Per gr <b>uterior</b> eventuali <b>usue</b> richiesti ao altri soggetti (memori dei ragguppamento, imprese ausiliarie, subappaltatori) utilizza o condividi circca<br>qui<br>Per modificare o riutilizzare un "XML Response" esistente, oppure per eseguire altre operazioni accessorie clicca qui |

dal quale aprire l'applicazione M-DGUE per la compilazione del file XML Response.

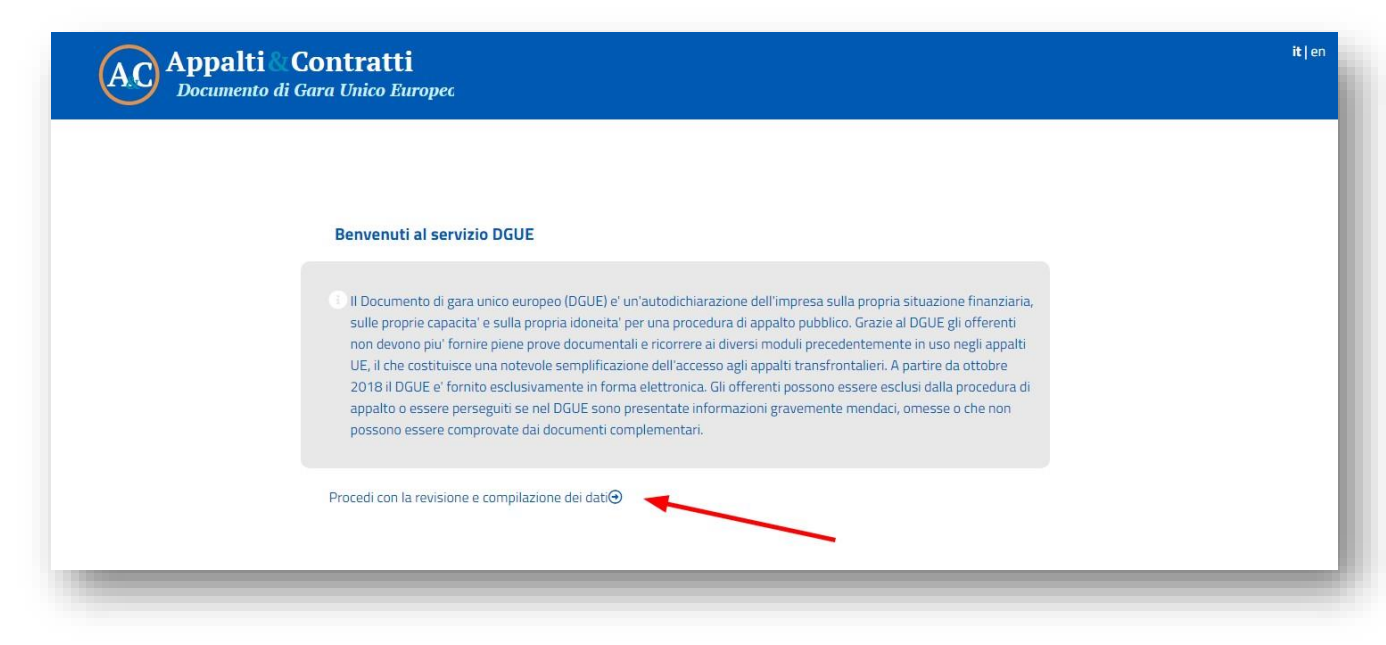

Su M-DGUE vengono presentati i dati precedentemente inseriti dalla Stazione Appaltante e recuperati automaticamente dal file XML Request.

| Informazioni sulla pubblicazione                            |                                                                                               |
|-------------------------------------------------------------|-----------------------------------------------------------------------------------------------|
| Stazione Appaltante 💙                                       |                                                                                               |
| Denominazione ufficiale:                                    | Maggioli development                                                                          |
| Paese:                                                      | Italy                                                                                         |
| Informazioni sulla procedura di appalto 🛛 💙                 |                                                                                               |
| Tipo di procedura                                           | PROCEDURA APERTA                                                                              |
| Titolo:                                                     | Servizi di sviluppo, manutenzione ordinaria ed evolutiva del sistema<br>informativo comunale. |
| Descrizione breve:                                          | Servizi di sviluppo, manutenzione ordinaria ed evolutiva del sistema<br>informativo comunale. |
| Numero di riferimento attribuito al fascicolo dall'amminist | razione aggiudicatrice o G00144                                                               |

Scorrendo la pagina della sezione "Procedura" si potranno trovare i dati dell'anagrafica dell'operatore economico che sta concorrendo alla gara e connesso al PortaleAppalti della piattaforma di e-procurement (in caso di RTI della Capo Gruppo).

Tali dati potranno essere confermati, corretti e/o integrati (vedi figura seguente).

| Informazioni sulla pubblicazione             |                              |  |
|----------------------------------------------|------------------------------|--|
| Stazione Appaltante                          |                              |  |
| Informazioni sulla procedura di appalto 🔹 🕨  |                              |  |
| A: Informazioni sull'operatore economico 🛛 💙 |                              |  |
| Ruolo (* )                                   | Aggiudicatario Singolo X 🗸 🗸 |  |
| Nome/denominazione: ( * )                    | Wayne Entrerprises           |  |
| Via e numero civico:                         | Via Maggiore 116, 2          |  |
| Codice postale:                              | 31040                        |  |
| Citta':                                      | Cessalto                     |  |
| Paese: (*)                                   | Italy X V                    |  |

Vengono riportati anche i dati sei soggetti presenti nell'anagrafica dell'operatore economico in piattaforma. Anche questi devono essere controllati ed integrati all'occorrenza.

| Identificazione Lotti                               | LOTTO1_80000970E5 | ~ ≣     |  |
|-----------------------------------------------------|-------------------|---------|--|
|                                                     |                   |         |  |
| B: Informazioni sui rappresentanti dell'operatore e | conomico 💙        |         |  |
|                                                     |                   | Elimina |  |
| Nome ( * )                                          | Mario             |         |  |
| Cognome (*)                                         | Rossi             |         |  |
| Data di nascita                                     | 01/01/2000        |         |  |
| Luogo di nascita                                    | Rimini            |         |  |
| Via e numero civico:                                | 89                |         |  |
| Codice postale:                                     | 11111             |         |  |
| Citta':                                             | Rimini            |         |  |
| Paese: (*)                                          | Italy             | × ×     |  |

Infine vengono riportati i lotti per i quali il concorrente ha indicato nella piattaforma di voler partecipare.

| Numero lotto                                                       | LOTTO 1                                  |
|--------------------------------------------------------------------|------------------------------------------|
| CIG                                                                | 80000970E5                               |
| Se pertinente, indicare il lotto o i lotti per i quali l'operatore | economico intende presentare un'offerta: |
| Identificazione Lotti                                              |                                          |

ATTENZIONE: i dati vengono "prelevati" dalla piattaforma per aiutare l'Operatore Economico nella compilazione del modulo DGUE; è responsabilità dell'Operatore Economico garantirne la completezza e la coerenza. L'Operatore Economico potrà quindi procedere con la compilazione del questionario per tutte le sezioni ed i quesiti presenti, che saranno coerenti a quelli indicati dalla Stazione Appaltante.

| : Motivi legati a condanne penali 🛛 💙                                                                                              |                                                                                              |                                                                          |  |
|----------------------------------------------------------------------------------------------------|----------------------------------------------------------------------------------------------|--------------------------------------------------------------------------|--|
| Partecipazione a un'organizzazione criminale                                                                                       |                                                                                              |                                                                          |  |
| Partecipazione a un'organizzazione criminale, come definita al                                                                     | l'articolo 2 della Decisione quadro 2008/84                                                  | 1/GAI del Consiglio, del 24 ottobre                                      |  |
| Mostra di più                                                                                                    |                                                                                              |                                                                          |  |
|                                                                                                    |                                                                                              |                                                                          |  |
| Risposta fornita (* )                                                                                                    | No                                                                                           | × ~                                                                      |  |
| Queste informazioni sono disponibili gratuitamente per                                                                             | No                                                                                           | × ~                                                                      |  |
| le autorita' in una banca dati di uno Stato membro UE? (<br>* )                                                                    |                                                                                              | 52.2                                                                     |  |
|                                                                                                    |                                                                                              |                                                                          |  |
| Corruzione                                                                                                    |                                                                                              |                                                                          |  |
| Conversione come definite poll'acticale 2 della conversione cull                                                                   | a latta alla corruzione che coinvolge funzio                                                 | ari della Comunità auronno a                                             |  |
| funzionari degli Stati membri dell'Unione europea, GU C 195 de                                                                     | el 25.6.1997 e all'articolo 2, paragrafo 1, de                                               | lla decisione quadro del Consiglio                                       |  |
| 2003/568 / GAI del 22 luglio 2003 sulla lotta alla corruzione n<br>anche la corruzione come definita nel diritto nazionale dell'am | el settore privato (GU L 192 del 31.7.2003).<br>ministrazione aggiudicatrice (ente aggiudica | Questo motivo di esclusione include<br>atore) o dell'operatore economico |  |
|                                                                                                    |                                                                                              |                                                                          |  |

| doneita' 💙                                                                                                    |                                                                                           |                                                       |       |
|----------------------------------------------------------------------------------------------------|-------------------------------------------------------------------------------------------|-------------------------------------------------------|-------|
| Iscrizione in un registro commerciale                                                                                        |                                                                                           |                                                       |       |
| È iscritto nei registri commerciali tenuti nello Stato membro<br>operatori economici di taluni Stati membri potrebbero dover | di stabilimento come indicato nell'allega<br>soddisfare altri requisiti previsti nello st | to XI della direttiva 2014/24/UE; ε<br>esso allegato. | gli   |
| Mostra di più                                                                                                    |                                                                                           |                                                       |       |
| Identificazione Lotti                                                                                                    |                                                                                           | LOTTO1_80000970E5                                     |       |
| Nome del Registro                                                                                                    |                                                                                           | CCIAA                                                 |       |
| URL                                                                                                    | https://<br>comme                                                                         | www.registroimprese.it/le-camere<br>rcio              | e-di- |
| Risposta (* )                                                                                                    | Si                                                                                        | × ~                                                   |       |
| Numero Registrazione                                                                                                    | 123                                                                                       |                                                       |       |
| Se la documentazione pertinente è disponibile<br>elettronicamente, indicare (*)                                              | No                                                                                        | × ~                                                   |       |

Terminata la compilazione di tutti i dati e risposto a tutti i quesiti, dalla sezione "Fine" sarà possibile ottenere il "Quadro generale" che mostrerà un riepilogo di tutti i dati inseriti.

| Parte VI: Dichiarazioni finali                                                                                                    |                                                                                                    |
|----------------------------------------------------------------------------------------------------|----------------------------------------------------------------------------------------------------|
| L' operatore economico dichiara formalmente che le i<br>consapevole delle conseguenze di una grave falsa di<br>e senza indugio, i certificati e le altre forme di prove d<br>aggiudicatore hanno la possibilità' di acquisire diretta<br>disponibile gratuitamente in un qualunque Stato mer<br>web, autorita' o organismo di emanazione, riferiment<br>all'ente aggiudicatore di ottenere la documentazione;<br>ottobre 2018 (in funzione dell'attuazione nazionale d<br>aggiudicatrice o l'ente aggiudicatore sono gia'i nposs<br>l'amministrazione aggiudicatore o lente aggiudicator<br>l' del presente documento di gara unico europeo, al f | nformazioni riportate nelle precedenti parti da II a V sono veritiere e corrette e che il sottoscritto e<br>chiarazione. L'operatore economico dichiara formalmente di essere in grado di produrre, su richies<br>locumentali del caso, con le seguenti eccezioni: a) se l'amministrazione aggiudicatrice o l'ente<br>mente la documentazione complementare accedendo a una banca dati nazionale che sia<br>nbro (a condizione che l'operatore economico abbia fornito le informazioni necessarie - indirizzo<br>to preciso della documentazione - in modo da consentire all'amministrazione aggiudicatrice o<br>se necessario, va allegato il ipertinente assenso all'accesso) oppure b) a decorrere al più tardi dal<br>ell'articolo 59, paragrafo 5, secondo comma della direttiva 2014/24/UE) l'amministrazione<br>esso della documentazione in questione. L'operatore economico autorizza formalmente<br>re di cui alla parte I ad accedere ai documenti complementari alle informazioni fornite alle parti III<br>rini della procedura di appatto di cui alla parte I. Data, luogo e, se richiesto o necessario, firma/firm |
|                                                                                                    |                                                                                                    |
| Data                                                                                                    | gg/mm/aaaa                                                                                                    |
| Luogo                                                                                                    |                                                                                                    |
| Firma                                                                                                    |                                                                                                    |
| Esportare 🗸                                                                                                    |                                                                                                    |
| Cliccare su "Quadro generale" per ottenere il riepilogo<br>Response in formato XML sul computer locale e salva<br>seguendo le indicazioni fornite dalla Stazione Appalta                                                                                                    | o dei dati inseriti ed eventuali notifiche di errori o dati mancanti. Scaricare quindi il file DGUE<br>arlo. Il file dovrà essere allegato alla documentazione dell'offerta digitale per la gara in oggetto,<br>inte (quali ad es. modalità di apposizione della firma digitale, busta digitale in cui includere il file,                                                                                                    |

In fondo alla pagina compariranno eventuali notifiche relative a dati mancanti o errori di compilazione. Se tutti i dati sono stati inseriti correttamente sarà invece possibile effettuare l'export del file XML Response con la funzione "Esporta DGUE (XML)"

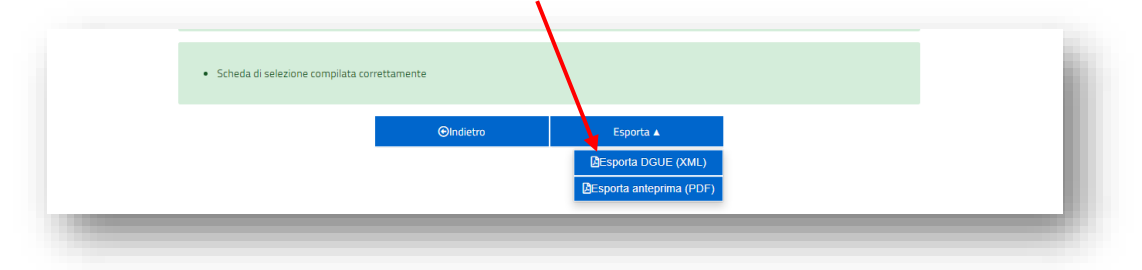

ATTENZIONE: Per ragioni di riservatezza, i dati vengono conservati nella memoria temporanea nel browser dell'utente; per salvarli l'utente dovrà esportarli nel formato XML previsto, scaricandoli nel proprio PC/dispositivo locale. Nessun dato viene conservato sul sistema M-DGUE. I dati trasferiti al sistema M-DGUE vengono inviati cifrati e transitano nel sistema cloud solo per il tempo necessario alla trasformazione in XML.

Una volta scaricato il file XML sul proprio PC/dispositivo, questo potrà essere gestito come gli altri documenti di gara, quindi firmato digitalmente e allegato alla documentazione di gara.

Riguardo la **firma digitale del file XML**, si consiglia di utilizzare il formato CAdES (estensione **.p7m**) in quanto questo è nativamente supportato dalla piattaforma di e-procurement, oppure XAdES (estensione XML) che è il formato specifico per file XML.

Altri formati potranno richiedere l'utilizzo di strumenti aggiuntivi con conseguenti ritardi o necessità di soccorso istruttorio.

L'Operatore Economico dovrà quindi tornare alla documentazione della busta amministrativa nella piattaforma di e-procurement per allegare il file XML prodotto.

| Accesso area riservata                                                                                                    |                                                                                                    |                                                                                                    |                                                                    |
|----------------------------------------------------------------------------------------------------|----------------------------------------------------------------------------------------------------|----------------------------------------------------------------------------------------------------|--------------------------------------------------------------------|
| struzioni e manuali                                                                                                    | I M-DGUE                                                                                                    |                                                                                                    |                                                                    |
| F.A.Q.                                                                                                    | Utilizza il servizio M-DGUE integrato alla piattafo                                                                                                    | rma per compilare il <b>DGUE</b> elettroni                                                          | co e una volta prodotto il file "XML Response" ritorna qui per     |
| Accessibilità                                                                                                    | caricalo.<br>Per compilare un <b>puovo DGUE</b> recuperando i dati                                                                                                    | inseriti nella niattaforma (dati anag                                                               | rafici dell'impresa o dell'eventuale canogruppo in caso di RTI     |
| Cookies                                                                                                    | lotti, ecc.) clicca qui                                                                                                    |                                                                                                    |                                                                    |
|                                                                                                    | Per gli ulteriori eventuali DGUE richiesti ad altri s<br>oui                                                                                                    | oggetti (membri del ragguppament                                                                    | o, imprese ausiliarie, subappaltatori) utilizza o condividi clicca |
| rivacy                                                                                                    | Per modificare o riutilizzare un "XML Response" e                                                                                                    | esistente, oppure per eseguire altre                                                                | operazioni accessorie clicca qui                                   |
| Assistenza operatori economici                                                                                                    |                                                                                                    |                                                                                                    |                                                                    |
| News                                                                                                    | Documenti                                                                                                    |                                                                                                    |                                                                    |
| nformazioni Sulle Singole                                                                                                    | Descrizione                                                                                                    | Fac-simile                                                                                          | Allegato                                                           |
|                                                                                                    |                                                                                                    |                                                                                                    |                                                                    |
| Procedure In Formato Tabellare                                                                                                    | [ 🌒 ] Documento di gara unico europeo (DGUE) *                                                                                                    | Scarica fac-simile                                                                                  | eDGUE-IT_response.xml.p7m (355 KB)                                 |
| Procedure In Formato Tabellare<br>rospetti annuali (art. 1 c. 32 L.190 del                                                                                                    | [•] Documento di gara unico europeo (DGUE) *<br>Inserire una descrizione per allegare u Sce                                                                                                    | Scarica fac-simile<br>gli file Nessun file selezionato                                              | eDGUE-IT_response.xml.p7m (355 KB)                                 |
| Procedure In Formato Tabellare<br>Prospetti annuali (art. 1 c. 32 L.190 del<br>i/11/2012)                                                                                                    | [ • ] Documento di gara unico europeo (DGUE) *<br>Inserire una descrizione per allegare u Sce                                                                                                    | Scarica fac-simile<br>gli file Nessun file selezionato                                              | eDGUE-T_response.xml.p7m (355 KB)                                  |
| Procedure In Formato Tabellare<br>Prospetti annuali (art. 1 c. 32 L.190 del<br>6/11/2012)<br>Riepilogo contratti                                                                                               | <ul> <li>[ •] Documento di gara unico europeo (DGUE) *</li> <li>Inserire una descrizione per allegare u</li> <li>Sce</li> <li>Puoi caricare un allegato della dimensione massima pari</li> </ul>                                                     | Scarica fac-simile<br>gli file Nessun file selezionato<br>a <b>30720</b> KB.                        | eDGUE-IT_response.xml.p7m (355 KB)                                 |
| Procedure In Formato Tabellare<br>rospetti annuali (art. 1 c. 32 L.190 del<br>/11/2012)<br>liepilogo contratti                                                                                                 | <ul> <li>[ •] Documento di gara unico europeo (DGUE) *</li> <li>Inserire una descrizione per allegare u Sce</li> <li>Puoi caricare un allegato della dimensione massima pari<br/>Hai caricato documenti per 355 KB, e puoi caricare docur</li> </ul> | Scarica fac-simile<br>gli file Nessun file selezionato<br>a 30720 KB.<br>nenti per altri 102045 KB. | eDGUE-IT_response.xml.p7m (355 KB)■                                |
| Procedure In Formato Tabellare<br>rospetti annuali (art. 1 c. 32 L.190 del<br>//11/2012)<br>liepilogo contratti<br>Atti Delle Amministrazioni                                                                  | <ul> <li>[ ] Documento di gara unico europeo (DGUE) *</li> <li>Inserire una descrizione per allegare u Sce</li> <li>Puoi caricare un allegato della dimensione massima pari<br/>Hai caricato documenti per 355 KB, e puoi caricare docur</li> </ul>  | Scarica fac-simile<br>gli file Nessun file selezionato<br>a 30720 KB.<br>nenti per altri 102045 KB. | eDGUE-IT_response.xml.p7m (355 KB)                                 |
| Procedure In Formato Tabellare<br>Prospetti annuali (art. 1 c. 32 L.190 del<br>//11/2012)<br>Nepilogo contratti<br>Atti Delle Amministrazioni<br>Aggiudicatrici E Degli Enti<br>Nomunicatori Distintamento Par | <ul> <li>[ ] Documento di gara unico europeo (DGUE) *</li> <li>Inserire una descrizione per allegare u Sce</li> <li>Puoi caricare un allegato della dimensione massima pari<br/>Hai caricato documenti per 355 KB, e puoi caricare docur</li> </ul>  | Scarica fac-simile<br>gli file Nessun file selezionato<br>a 30720 KB.<br>nenti per altri 102045 KB. | eDGUE-IT_response.xml.p7m (355 KB)■                                |

Qualora parteci all'appalto in forma associata, dovranno essere allegati i file XML di tutti i componenti del raggruppamento. Dovranno essere allegati anche gli XML di eventuali imprese ausiliare, subappaltatrici, ecc. A riguardo si rimanda agli obblighi normativi, nonché alla documentazione e disciplinare di gara.

Per consentire a tutti gli interessati di produrre il rispettivo file XML Response, l'Operatore Economico che ha fatto accesso alla piattaforma potrà condividere il link sotto evidenziato.

| ۲ | M-DGUE                                                                                                    |
|---|----------------------------------------------------------------------------------------------------|
|   | Utilizza il servizio M-DGUE integrato alla piattaforma per compilare il DGUE elettronico e una volta prodotto il file "XML Responsitivitorna qui per<br>caricalo.<br>Per compilare un nuovo DGUE recuperando i dati inseriti nella piattaforma (dati anagrafici dell'impresa o dell'eventuale capogruppo in caso di RTI, |
|   | Per gli ulteriori eventuali DGUE richiesti ad altri soggetti (membri del ragguppamento, imprese ausiliarie, subappaltatori) utilizza o condividi clicca<br>qui                                                                                                    |

In alternativa ogni soggetto interessato può accedere direttamente all'indirizzo: <u>https://dgue.maggiolicloud.it/</u>

scegliere le opzioni: "Sono un operatore economico", "Compilare un nuovo DGUE Response...", caricare il file DGUE XML Request fornito dalla Stazione Appaltante e presente nella documentazione di gara, procedendo quindi con la compilazione delle varie sezioni, in maniera analoga a quanto descritto più sopra fino all'export del file XML.

| Chi e' a compilare il DGUE?                   |                                 |                             |                                 |                                       |
|-----------------------------------------------|---------------------------------|-----------------------------|---------------------------------|---------------------------------------|
| Sono una Stazione Appaltar                    | nte                             |                             |                                 |                                       |
| (amministrazione aggiudica<br>aggiudicatore)  | itrice , ente                   |                             |                                 |                                       |
| <ul> <li>Sono un operatore economi</li> </ul> | ico                             |                             |                                 |                                       |
|                                               |                                 |                             |                                 |                                       |
| Che operazione si vuol                        | le eseguire?                    |                             |                                 |                                       |
| 📩 💿 Compilare un nuovo DGUE                   | Response partendo dal file D    | GUE Request (importare il f | file XML del DGUE fornito dalli | a Stazione Appaltante per l'appalto d |
| interesse e procedere con la com              | npilazione)                     |                             |                                 |                                       |
| 1 O Modificare un DGUE Respo                  | onse (importare il file XML del | DGUE precedentemente co     | ompilato)                       |                                       |
| Caricare il documento.                        |                                 |                             |                                 |                                       |
| Caricaro un filo DGUE                         |                                 |                             |                                 |                                       |
| Scegli file eDGUE-IT_request                  | t.xml                           |                             | 1                               |                                       |
|                                               | -                               |                             |                                 |                                       |
|                                               | ⊙Indietro                       | Annulla                     | ⊙Avanti                         |                                       |
|                                               |                                 |                             |                                 |                                       |
|                                               |                                 |                             |                                 |                                       |

L'Operatore Economico che opera nella piattaforma di e-procurement, una volta ottenuti gli XML dai vari soggetti interessati a lui collegati (componenti RTI, ausiliari, subappaltatori...) li dovrà caricare sempre nella busta amministrativa della gara, come ulteriori allegati (vedi esempio più sotto illustrato).

|                                                                                              | Documenti                                                                                                    |                                                             |                                         |
|----------------------------------------------------------------------------------------------|----------------------------------------------------------------------------------------------------|-------------------------------------------------------------|-----------------------------------------|
| nformazioni Sulle Singole                                                                    | Descrizione                                                                                                    | Fac-simile                                                  | Allegato                                |
| Procedure In Formato Tabellare                                                               | [ ] Documento di gara unico europeo GUE) *                                                                             | Scarica fac-simile                                          | eDGUE-IT_response.xml.p7m (355 KB)      |
| rrospetti annuali (art. 1 c. 32 L.190 del<br>/11/2012)<br>liepilogo contratti                | DGUE Assisty Srl (subappaltatore)                                                                                      | egii file   Nessun file selezior                            | eDGUE-IT_response_sub1.xml.p7m (348 KB) |
| Atti Delle Amministrazioni<br>Aggiudicatrici E Degli Enti<br>Aggiudicatori Distintamente Per | Puoi caricare un allegato della dimensione massima pa<br>Hai caricato documenti per <b>703</b> KB, e puoi caricare doc | ri a <b>30720</b> KB.<br>umenti per altri <b>101697</b> KB. |                                         |
| Jgni Procedura                                                                               |                                                                                                    | < Torna Al Men                                              | <b>u</b>                                |

# Modifica di un file XML Response

Qualora si avesse necessità di modificare i dati in un momento successivo a quello di compilazione, è possibile ricaricarli partendo dal file XML Response precedentemente prodotto.

### Accedere all'indirizzo: https://dgue.maggiolicloud.it/

scegliere le opzioni: "Sono un operatore economico", "modificare un DGUE Response...", caricare il file DGUE XML Response prodotto in precedenza e procedere quindi con le modifiche le modifiche volute e al termine effettuare nuovamente l'export del file XML che si andrà a sostituire al precedente.

| 🔀 Avvio                                                                                  | 1 Procedura                                          | Esclusione                   | Selezione                       | 🛓 Fine                              |
|------------------------------------------------------------------------------------------|------------------------------------------------------|------------------------------|---------------------------------|-------------------------------------|
| Chi e' a compilare il DGUE?                                                              |                                                      |                              |                                 |                                     |
| <ul> <li>Sono una Stazione Appa<br/>(amministrazione aggiu<br/>aggiudicatore)</li> </ul> | altante<br>dicatrice , ente                          |                              |                                 |                                     |
| Che operazione si vu                                                                     | Jole eseguire?                                       |                              |                                 |                                     |
| ▲ ○ Compilare un nuovo DC<br>interesse e procedere con la                                | 5UE Response partendo dal file DGUE<br>compilazione) | E Request (importare il file | 2 XML del DGUE fornito dalla Si | tazione Appaltante per l'appalto di |
| 🟦 🖲 Modificare un DGUE Re                                                                | esponse (importare il file XML del DG                | UE precedentemente com       | pilato)                         |                                     |
| Caricare il documen                                                                      | to.                                                  |                              |                                 |                                     |
| Caricare un file DGUE Scegli file eDGUE-IT_res                                           | ponse.xml                                            | N                            |                                 |                                     |
|                                                                                          | €Indietro                                            | ⊗Annulla                     | ⊙Avanti                         |                                     |
|                                                                                          |                                                      |                              |                                 |                                     |
|                                                                                          |                                                      |                              |                                 |                                     |